## **Convert Claim to Institutional**

t Modified on 07/16/2024 9:11 am EDT

ollow the steps below to convert a professional claim to an institutional claim.

- 1. Select Claim > Claim.
- 2. Use the **Search** field to search for your claim.

Place a check in the "Show exact matches only" box to search for exact matches or "Show unpaid claims only" to show claims that may need follow-up.

- 3. Open the claim.
- 4. Click the More button.
- 5. Select Convert Claim to Institutional
- 6. Click Save.